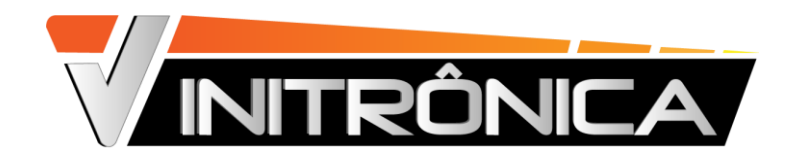

# • Central Wi-Fi + controle sem fio - compatível com Amazon Alexa e Google Home

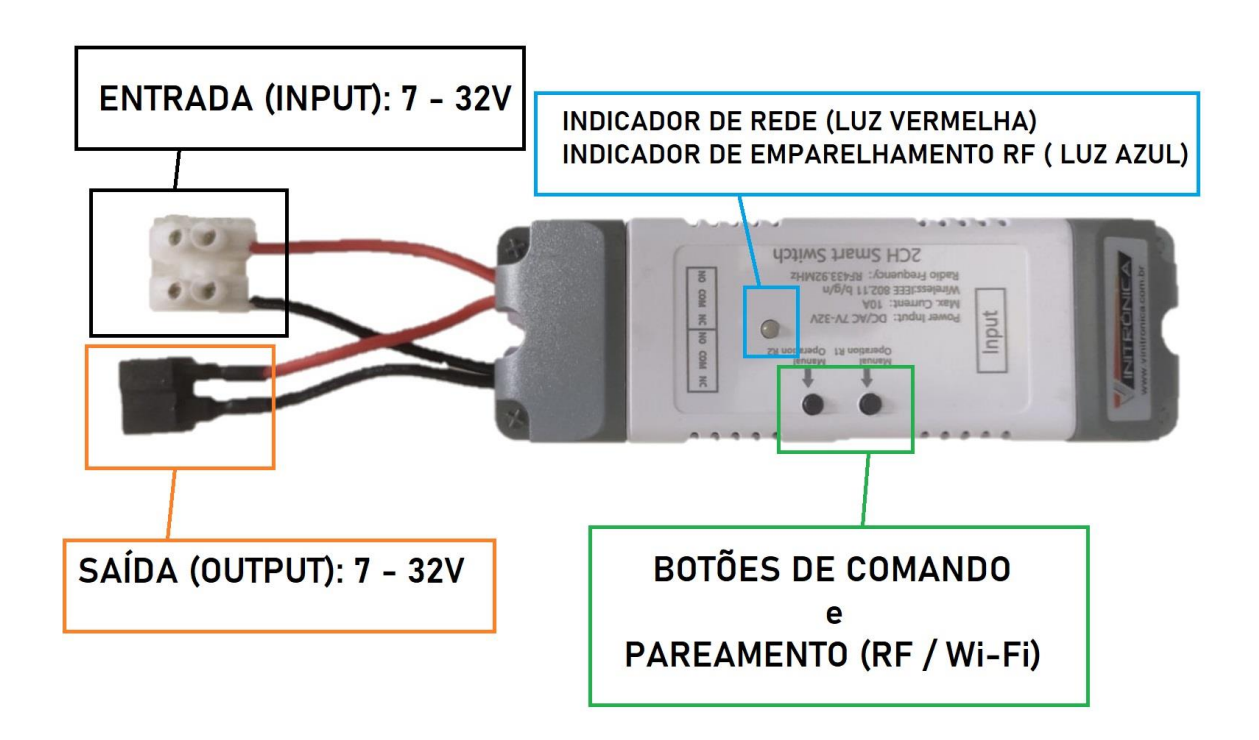

# **ESPECIFICAÇÕES DO APARELHO**

Voltagem de entrada: DC/AC 7- 32V /microusb 5v Corrente máxima: 10A Wi-Fi Standard: Wi-Fi 2.4ghz Temperatura de trabalho: -20 a 70 graus Celsius Tamanho: 116x38x25mm

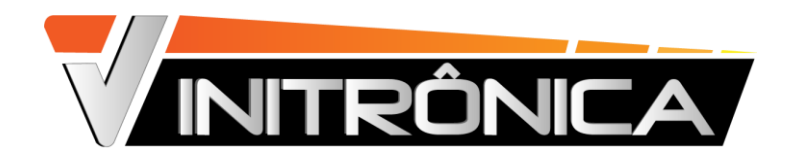

## LISTA DE VERIFICAÇÃO ANTES DE USAR O DISPOSITIVO

Seu smartphone ou tablet deve estar conectado a uma rede Wi-Fi **2.4g**. o App E-Welink deve ser baixado, instalado e configurado em seu aparelho. Está disponível na GOOGLE PLAY e APP STORE.

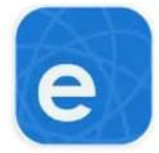

eWeLink - Smart Home CoolKit Technology Compras no app

## **PRIMEIROS PASSOS...**

1) Após instalação e registro no app, Abra o E-Wlink e faça o login com nome de usuário e senha cadastrados.

| Iniciar sess         | ao                   |
|----------------------|----------------------|
| 😢 Brazil (+55)       | >                    |
| 🎗 Digite seu Celulai |                      |
| 🛆 Digite a senha     | Sec                  |
| Inicia               | ar sessão            |
| Redefinir senha      | Criar uma conta nova |
| Try it now           |                      |
|                      |                      |

- Conecte o dispositivo à fonte de alimentação (7v 32v) e mantenha um dos botões de comando (qualquer um) pressionado por 7 segundos. Neste momento ascenderá, ao mesmo tempo, luz azul fixa e luz vermelha pulsando.
- 3) No app E-Welink, Clique no sinal de 🕂, conforme imagem abaixo:

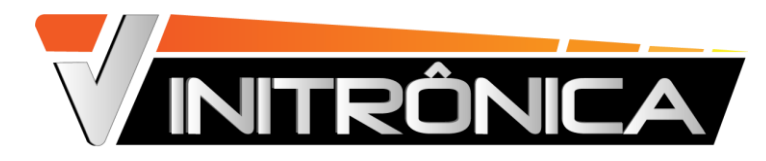

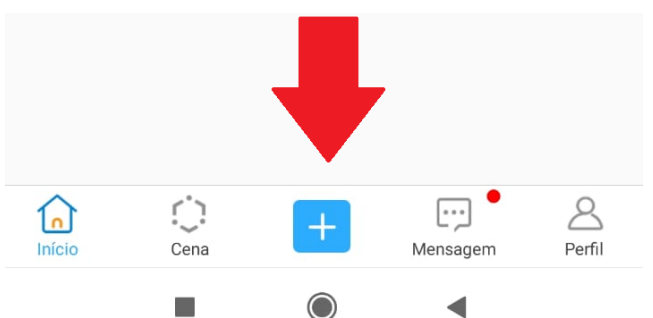

#### 4) Selecione "EMPARELHAMENTO RÁPIDO"

\*\* Caso o emparelhamento não progrida, siga as orientações ao final deste manual. "MODO COMPATÍVEL\*\*

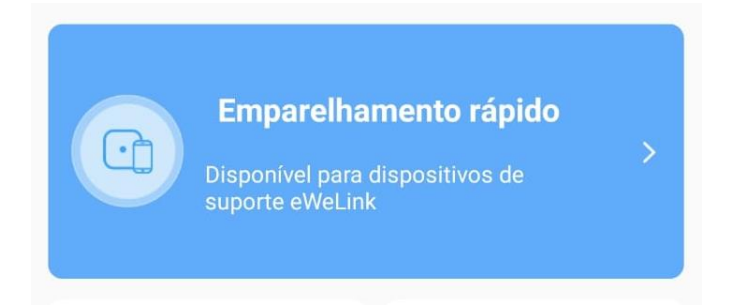

5) Selecione sua rede Wi-Fi e Insira sua senha Wi-Fi 2.4Ghz. Não se esqueça que seu aparelho celular / tablet deverá estar conectado a uma rede 2.4Ghz.

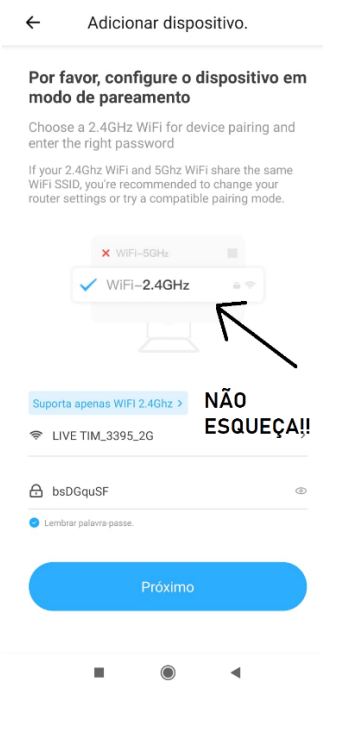

6) Isto feito, aguarde alguns segundos até o app E-Welink encontrar e configurar seu aparelho.

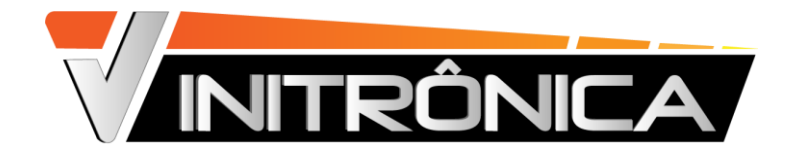

#### Conectando

Por favor, deixe o dispositivo em modo de pareamento de acordo com o manual do usuário.

Depois, coloque o dispositivo e o seu smartphone o mais próximo possível do roteador Wi-Fi.

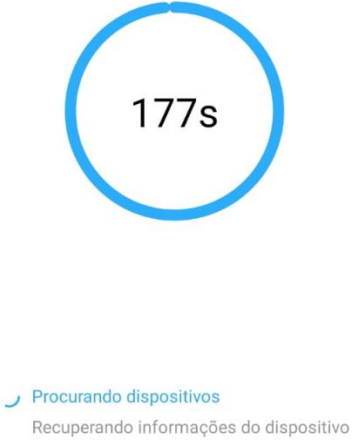

Recuperando informações do dispositivo Registando dispositivo Enviando informações de rede

O dispositivo será adicionado com sucesso. Dê o nome desejado e siga os próximos passos.

 $\otimes$ 

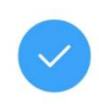

Dispositivo adicionado com sucesso.

Nome PORTA

contato@vinitronica.com.br ou vinitronica@outlook.com WWW.VINITRONICA.COM.BR

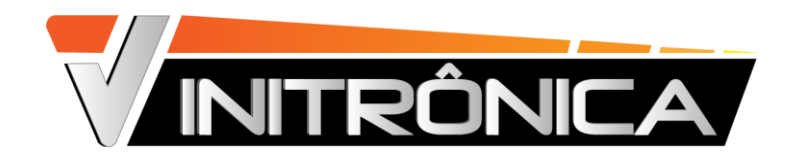

7) Para o perfeito funcionamento do dispositivo com o atuador linear elétrico VINITRONICA, acesse as configurações no canto superior direito do aplicativo, três pontinhos (...), e habilite a função "BLOQUEIO", imagens abaixo:

| 16:51 戸〇 直 …                                              | .al 📚 🐷                               | 16:51 🕮 〇 亩 …                   | al 93 (22) | 16:51 🛱 🔿 📋                                            |                                                                     | .al 🕾 🕮                       |
|-----------------------------------------------------------|---------------------------------------|---------------------------------|------------|--------------------------------------------------------|---------------------------------------------------------------------|-------------------------------|
| ← Porta                                                   | ٠                                     | ← Configurações do disposit     | <u>n.</u>  | ~                                                      | Bloquear                                                            |                               |
| Novo firmware disponivel. Abra as co<br>para atualizá-lo. | nfigurações de sitivo                 | Controle de LAN                 |            | Habilitar                                              | ado vosã node stivar anenas un                                      | a canal da cada               |
| /                                                         |                                       | Configurações do dispositivo    |            | vez.<br>Quando um ca<br>desativados.                   | nal é ativado, os outros canais s                                   | erão                          |
|                                                           |                                       | Enviar notificação              |            |                                                        |                                                                     |                               |
|                                                           |                                       | Registos                        |            | Canalt                                                 | Canal2 Canal3                                                       | Canal4                        |
|                                                           |                                       | Indicador de rede               |            | O Uma vez q<br>apenas un                               | ue o mode de intertravamenti<br>i canal pode ser ligado de ca       | o foi ativado,<br>da vez.     |
|                                                           |                                       | Estado de inicialização         |            | Notas:                                                 |                                                                     |                               |
|                                                           | Canal2                                | Configurações de pulso          |            | Quando ativado<br>Quando ativado                       | o, todos os canais serão desativ<br>a. todas as configurações serão | ados.<br>restauradas pa       |
|                                                           |                                       | Esconder Todos LIGADO/DESLIGADO |            | Quando ativado<br>disponíveis;                         | es de fábrica;<br>o, os temporizadores, etc., não e                 | starão mais                   |
|                                                           |                                       | Bloqueio                        |            | Quando habiliti<br>mesmo tempo                         | ado, você não pode ativar vários<br>Apenas um canal pode ser ativ   | canais ao<br>ado por vez.     |
|                                                           | · · · · · · · · · · · · · · · · · · · | Informações do dispositivo      |            | <ul> <li>Quando ativada<br/>neste dispositi</li> </ul> | a, as cenas e os applets IFTTT c<br>vo podem não funcionar conforr  | onfigurados<br>ne o esperado. |
| C ()                                                      | (m) (m)                               | ID do Dispositivo               | 10012062dc |                                                        | Habilitar                                                           |                               |
| Agenda Timer Tud                                          | ilgado Tudo desligado                 |                                 |            |                                                        |                                                                     |                               |

8) Seu dispositivo estará configurado e pronto para ser utilizado da melhor forma possível. Poderá ser comandado pelo app E-Welink, pelo controle sem fio e, caso queira, também por comando de voz através dos app Amazon Alexa e/ou google Home.

\*\* para a utilização por comando de voz através da Amazon Alexa ou Google Home, faz-se necessária a vinculação do app E-Welink aos referidos aplicativos, bem como conhecimento prévio de configuração e criação de rotinas para a automação desejada. Não prestamos suporte para a referida configuração.

### \*\*MODO COMPATÍVEL\*\*

Caso o passo (4) não progrida, siga as orientações seguintes para a configuração do aparelho.

- 1) Conecte o dispositivo à fonte de alimentação;
- 2) Pressione um dos botões de comando do dispositivo por 7 segundos, até o modo emparelhamento Wi-Fi ser ativado (led vermelho mantem-se piscando);
- Abra as configurações de rede do seu celular/tablet e conecte-o à rede do dispositivo, denominada ITEAD seguida por oito números e 2 letas, exemplo (ITEAD-95839567dc) com senha: 12345678;
- 4) Abra o app E-Welink e faça o login. Em seguida, clique no sinal "+" e "Modo compatível" e "conectar", conforme imagem abaixo:

|                            |                                                                  |                                                                                                    | ITRÔNICA                                                                                                    |
|----------------------------|------------------------------------------------------------------|----------------------------------------------------------------------------------------------------|----------------------------------------------------------------------------------------------------|
| 10:51 월 • O · · ·          | 10:51 <b>₩ 9</b> O ···<br>←<br>Emparel                           | ্যা হু জ্ঞ<br>Todos o<br>hamento rápido                                                                                              | 11:02 ■ ● → ···     _all ② ID       ←     Adicionar dispositivo.                                                                                                    |
|                            | Escanear<br>código QR                                            | Ara dispositivos de<br>Link<br>Pareamento<br>por som<br>Un<br>Diporivel para<br>danata expensa<br>determidede de<br>erguendi-america | Por favor, conecte seu telefone ao<br>Dispositivo de Acesso WIFI.<br>Please connect your phone to WIFI 'TTEAD-xxx' or select<br>the device name first and then return back eWeLink APP. |
|                            | Pareamento<br>Bluetooth<br>Disponivel para<br>conexão bluetooth. | Vincular conta                                                                                                    | ✓ ITEAD-100000                                                                                                    |
|                            | Remote<br>Control                                                | compativel >                                                                                                    | Senha do dispositivo de acesso: 12345678 Conectar                                                                                                    |
| Inicio Cena Mensagem Perfi |                                                                  | •                                                                                                    | ■ () ∢                                                                                                    |

5) Feito isto, volte ao passo (5) para prosseguimento na configuração do dispositivo.

-----

## PAREAMENTE E RESETE DO CONTROLE SEMFIO RF

Caso queira parear outros controles sem fio RF 433Mhz ao dispositivo, basta pressionar o botão de comando por 4 segundos, até ativar a luz azul da central. Neste momento pressione o botão do controle sem fio a ser vinculado. Faça o mesmo processo com o outro botão para vinculá-lo à função reversa do atuador.

Para ressetar (apagar da memória do dispositivo) todos os controles RF 433Mhz previamente cadastrados, basta pressionar o botão de comando por 14 segundos. É necessário fazê-los nos 2 botões, um de cada vez.